VEJLEDNING Juli, 2023. Version 2.0

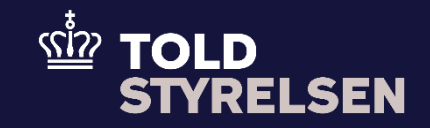

# Indsend ugyldiggørelse på en angivelse

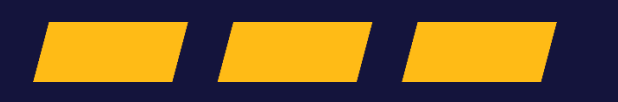

## Forord

#### Formål

Formålet med denne klikvejledning er at vise, hvordan brugeren af DMS Online foretager en ugyldiggørelse. Der kan ikke laves en ugyldiggørelse, hvis varen ikke er frigivet. Hvis varen ikke bliver frigivet, vil den automatisk blive ugyldiggjort efter 30 dage.

Vejledningen tager sit afsæt i forsiden af DMS Online, hvor det bliver gennemgået, hvordan du ugyldiggøre en angivelse i DMS Online f.eks. en B1 – Eksportangivelse og reeksportangivelse.

### Forudsætning

Det er en forudsætning, at du har en angivelse som du ønsker at foretage ændringer eller rettelser på. Hvis ikke du har en angivelse, der kan bruges, kan du få hjælp til indsendelse af en ny angivelse via klikvejledningen *"Indsend angivelse"*.

#### Bemærk

- Enkelte ord på skærmbilleder og i vejledningen kan forekomme på engelsk
- Al data i vejledningen er testdata.
- Når der forekommer tal i forbindelse med diverse felter, er dette for at illustrere, hvilket dataelement det drejer sig om.

| Proces                | Trin                                                                                                    | Illustration | Skærmbilleder                                                                                                    |
|-----------------------|----------------------------------------------------------------------------------------------------|--------------|----------------------------------------------------------------------------------------------------|
| Fremsøg<br>angivelsen | <ol> <li>Du starter med at<br/>fremsøge<br/>angivelsen, som du<br/>ønsker at foretage<br/>en ændring på via<br/>de givne<br/>søgekriterier</li> <li>Tip: Hvis du kender<br/>til angivelsens MRN-<br/>eller LRN-nummer,<br/>kan du bruge disse<br/>til at fremsøge den<br/>specifikke angivelse<br/>direkte</li> </ol> |              |                                                                                                    |
|                       | <ol> <li>Når du har angivet<br/>de væsentlige<br/>søgekriterier, klikker<br/>du på Søg</li> </ol>                                                                                                    | Q SØG        | Angiveteer Opret/Søg angivelse  Seg angiveteer  Domane  Angiveteer status  Verkode  EOR re. Importer  Angiveteenst  EOR re. Importer  Angiveteenst  EOR re. Importer  EOR re. Importer  Angiveteenst  EOR re. Importer  EOR re. Importer  EOR re. Importer  EOR re. Importer  EOR re. Importer  EOR re. Importer  EOR re. Importer  EOR re. Importer  EOR re. Importer  EOR re. Importer  EOR re. Importer  EOR re. Importer  EOR re. Importer  EOR re. Import |

| Vælg angivelse  | 3. Klik på den lille pil,<br>der peger til højre<br>for den angivelse,<br>som du ønsker at<br>foretage ændringer<br>på                                                   | >                                                                   | Segrencultator         Conjunitation statica F3 (x)         Experimenta f1 (x)         Experimenta f1 (x)         Experima f1 (x)         Experimenta f1 (x)         Expe |  |
|-----------------|----------------------------------------------------------------------------------------------------|---------------------------------------------------------------------|----------------------------------------------------------------------------------------------------|--|
| Vælg handlinger | <ul> <li>Klik på drop-down<br/>menuen Handlinger,<br/>der er placeret i<br/>øverste højre hjørne</li> <li>Vælg handlingen<br/>Anmodning om<br/>ugyldiggørelse</li> </ul> | <ul> <li>HANDLINGER</li> <li>Anmodning om ugyldiggørelse</li> </ul> | Name         Name       Name       Nam       Name       Nam       <                                                                                                    |  |

| Begrundelse for<br>ændring | <ul> <li>Vælg en<br/>begrundelse for din<br/>ændring ved at<br/>klikke på drop-<br/>down menuen</li> <li>Begrundelse for<br/>ugyldiggørelse</li> </ul> | Afsluttet (3)<br>Afsluttet (3)<br>Afsluttet af DMS (12)<br>Bekræftet (4)<br>EX 32 - Der er uoverensstemmelse mellem arten af de varer, der er frigivet til eksport, re-<br>eksport eller passiv forædling og dem der er frembudt på udgangstoldstedet (32)<br>EX 33 - Eksporttoldstedet har efter en periode på 150 dage efter frigivelse af varerne,<br>hverken modtaget meddelelse om varernes udpassage eller bevis for, at varerne har<br>forfadt Unionens toldområde (33)<br>EX 34 - Klareren informerer eksporttoldstedet at varerne, der er frigivet til eksport, re-<br>eksport leller passiv forædling, ikke forfader EUs toldområde (34)<br>EX 35 - EU-varer er blevet henført under toldoplagsproceduren i henhold til kodeksens<br>artikel 237, stk. 2, og ikke længere kan være henført under denne procedure i henhold til<br>kodeksens artikel 237, stk. 2, (35)<br>EX 36 - Eksporttoldstedet er underrettet om, at at varerne ikke er blevet ført ud af EUs<br>toldområde (36)<br>EX 38 - Varer, for hvilke en summarisk udpassageangivelse har været indgivet, men som<br>ikke har forfadt EUs toldområde (38) | Ny anmodning om ugyldiggørelse         Begrundelse for ugyldiggørelse             Begrundelse for ugyldiggørelse             Begrundelse for ugyldiggørelse |  |
|----------------------------|----------------------------------------------------------------------------------------------------|----------------------------------------------------------------------------------------------------|----------------------------------------------------------------------------------------------------|--|
|----------------------------|----------------------------------------------------------------------------------------------------|----------------------------------------------------------------------------------------------------|----------------------------------------------------------------------------------------------------|--|

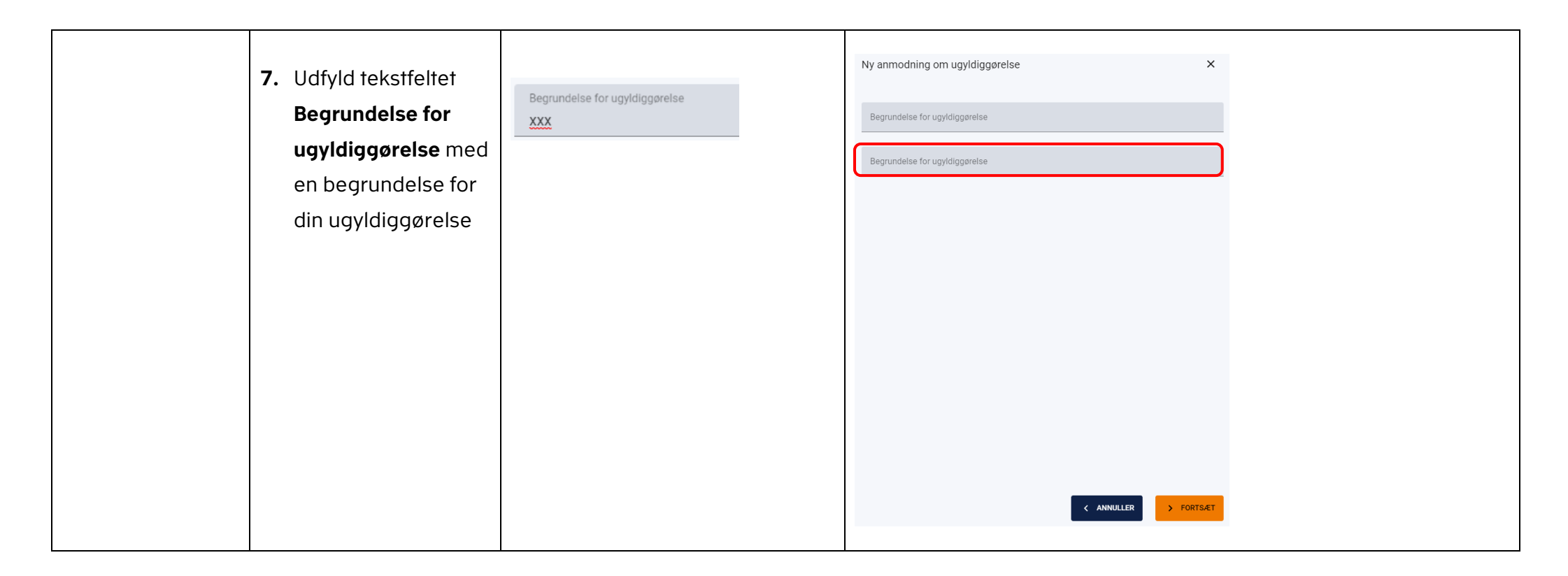

| 8. Klik på Fortsæt |           | Ny anmodning om ugyldiggørelse                              | ×       |
|--------------------|-----------|-------------------------------------------------------------|---------|
|                    | > FORTSÆT | Begrundelse for ugyldiggarelse<br>Forkert toldprocedure (7) | ×       |
|                    |           | Begrundelse for ugyldiggørelse<br>XXX                       |         |
|                    |           |                                                             |         |
|                    |           |                                                             |         |
|                    |           |                                                             |         |
|                    |           |                                                             |         |
|                    |           |                                                             |         |
|                    |           |                                                             |         |
|                    |           | < ANNULLER                                                  | FORTSÆT |

| Afvent    | <ol> <li>Med dit klik på</li> <li>Fortsæt har du<br/>indsendt en<br/>ugyldiggørelse af<br/>din angivelse</li> </ol>             | Status<br>Afventer svar på anmodning om u | Angivelser<br>Opret/Søg angiv<br>Seg angivelser<br>Domene<br>Angivelsen status<br>Angivelsen status<br>Startsato | velse                                 | Vantode<br>Supplemente angueste | stype              | ESR nc -importan<br>Mititi |                                                   | Arginiteset                         | ± №3                                   | 33.1V0.W |
|-----------|----------------------------------------------------------------------------------------------------|-------------------------------------------|----------------------------------------------------------------------------------------------------|---------------------------------------|---------------------------------|--------------------|----------------------------|---------------------------------------------------|-------------------------------------|----------------------------------------|----------|
|           | Status er nu<br>Afventer svar på<br>anmodning om<br>ugyldiggørelse                                                              |                                           | Søgeresultater<br>Anjvøtesart<br>Esport(81)                                                                      | 10 summer : bettlingsbar<br>Dissesses | EON re - Registester            | LMI<br>19122354899 | MIN<br>2304ARW99902504C87  | <b>titulus</b><br>Alverter son på annadslag om u. | Mollophendels<br>24/87/2023/84/b 12 | Sevet typkforet<br>26/07/2023 12:12:14 |          |
| Afrunding | <b>10.</b> Når en tolder har<br>behandlet din<br>anmodning, vil<br>status på din<br>angivelse ændres til<br><b>Ugyldiggjort</b> | <b>Status</b><br>Ugyldiggjort             | terrirAD                                                                                                    | 0 numer - belingshar                  | EXTER-Experiment                | LIN<br>LINTHOGO    | MN<br>200409033040487      | State                                             | Mohapinsolda<br>20:07/2023 17.42.31 | Severel equilatered                    |          |